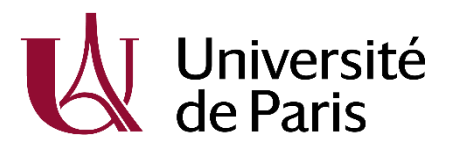

## INSCRIPTION FACULTE

## S'INSCRIRE SOUS SON NOM DE NAISSANCE (PATRONYMIQUE)

| ACTIONS                         | MODALITES/SITUATIONS                                                                                          | Dates de réalisation |
|---------------------------------|----------------------------------------------------------------------------------------------------|----------------------|
|                                 | Etudiants Promotion professionnelle ou pôle emploi : cocher la case : Inscrit dans une formation ne           |                      |
|                                 | nécessitant pas le paiement de la CVEC                                                                        |                      |
| S'acquitter de la Cotisation à  | Etudiants réfugiés ou demandeurs d'asile : cocher la case correspondante pour être exonéré de la CVEC         |                      |
| la vie étudiante et de campus   | Etudiants boursiers ou demandeurs de bourse : payer la CVEC et dès confirmation de bourse demander le         |                      |
| (CVEC)                          | remboursement de la CVEC ( <u>messervices.etudiant.gouv.fr</u> ).                                             |                      |
|                                 | Attention : ne pas cocher « bénéficie d'une bourse de l'enseignement supérieur »                              |                      |
|                                 | Tous les autres étudiants doivent payer la CVEC                                                               |                      |
| S'inscrire à l'université de    | Consulter le lien suivant : https://u-paris.fr/medecine/inscriptions-formations-paramedicales/                |                      |
| Paris :                         | Aller dans « formations paramédicales                                                                         |                      |
| Primo entrant de Parcoursup :   | Suivre les étapes recommandées                                                                                |                      |
| enter le 8 et le 23 juillet ou  | Une fois, vos identifiants Parcoursup renseignés, vous accéder à IAPRIMO.                                     |                      |
| entre le 23 août 2021 et le 15  | Attention à bien sélectionner IF-IFSI/Sage-femme puis dans le menu déroulant EXO IFSI. Aucun frais            |                      |
| octobre 2021                    | d'inscription ne doit être demandé                                                                            |                      |
|                                 | Pour les <b>étudiants promotions professionnelles</b> , il faut un code de laisser passer qui sera donné à la |                      |
| Primo entrant hors              | rentrée par l'université                                                                                      |                      |
| Parcoursup : entre le 5 juillet | Pour les étudiants étant admis par Parcoursup : aucun laisser passer n'est demandé.                           |                      |
| et le 23 juillet ou entre le 23 | Renouveler l'inscription si cela ne fonctionne pas                                                            |                      |
| août et le 15 octobre 2021      | En cas de souci s'adresser à : <u>https://u-paris.fr/centre-de-contact/</u>                                   |                      |
| S'inscrire sur Moodle UP        | Activer le compte UP : <u>https://activation.app.u-paris.fr/</u>                                              |                      |
|                                 | Un mail sera adressé sur la messagerie communiquée pour activer un mot de passe                               |                      |
|                                 | Accéder à Moodle UP : <u>https://moodle.u-paris.fr/</u>                                                       |                      |
|                                 | Choisir « Utilisateur Université de Paris » - Mettre votre identifiant et votre mot de passe                  |                      |
|                                 | Choisir « Santé », « IFSI »                                                                                   |                      |
| S'inscrire aux cours de son     | A faire en début de chaque semestre : s'inscrire sur les pages de cours de Moodle                             |                      |
| année                           | Pour les évaluations : noter l'institut de formation de référence                                             |                      |

Contact : paramed.med@univ-paris-diderot.fr